# Windows 98 Resource Kit

# Sommaire

| Windows 98 Resource Kit                    | . 1        |
|--------------------------------------------|------------|
| Installation du Windows 98 Resource Kit    | . 2        |
| Lancement de Windows 98 Resource Kit       | . 3        |
| Catégorie Configuration Tools              | . 3        |
| Code Page changer                          | 3          |
| Fat 32 Conversion Information Tool         | . 4        |
| Time Zone Editor                           | . 4        |
| Catégorie Deployement Tools                | . 5        |
| Batch98                                    | . 5        |
| Windows 98 INF Installer                   | . 6        |
| Catégorie Desktop Tools                    | . 6        |
| Checklinks                                 | .7         |
| Clip Tray                                  | .7         |
| Minitel.TTF Files                          | .7         |
| Quiktray                                   | .7         |
| TweakUI                                    | . 8        |
|                                            | .8         |
| Categorie Diagnostics and Trouble-Shooting | .9         |
| Microsoft File Information                 | .9         |
|                                            | 10         |
| Categorie File Tools                       | 10         |
| Linback                                    | 10<br>10   |
| l ext File viewer                          | 10         |
| Windiff                                    | 1 U<br>1 1 |
| Catágorio Scripting Tools                  | 11<br>11   |
|                                            | 11         |
| Maitfor                                    | 11<br>11   |
| Winset                                     | 11         |
|                                            |            |

## Installation du Windows 98 Resource Kit

Le kit de ressource n'est pas installé par défaut sur l'ordinateur. Il faut utiliser le Cdrom de Windows 98. A partir de l'explorateur double cliquez sur le fichier Setup.exe qui se trouve dans le dossier Tools\Reskit.

| oris Quille <u>1</u><br>Couper Copier<br>1<br>ESKTOP                                                                                        | Coller Ar                                                   | 27) X E<br>muler Supprimer Propi                                                                                                    | 김 프로<br>refes Attichage                                                                                                    | •                                                                                                    |
|----------------------------------------------------------------------------------------------------|-------------------------------------------------------------|----------------------------------------------------------------------------------------------------|----------------------------------------------------------------------------------------------------|----------------------------------------------------------------------------------------------------|
| Couper Copier                                                                                                    | Coller Ar                                                   | 고) X 5<br>inuler Supprimer Propi                                                                                                    | 1 EI<br>netes Attichage                                                                                                    | •                                                                                                    |
| n<br>ESKTOP                                                                                                    | Telle 1                                                     |                                                                                                    |                                                                                                    |                                                                                                    |
| n<br>ESKTOP                                                                                                    | Teilte 1                                                    |                                                                                                    | 1                                                                                                    |                                                                                                    |
| ESKTOP                                                                                                    |                                                             | Fype:                                                                                                    | Modale                                                                                                    |                                                                                                    |
| IAGNOSE<br>LE<br>ELP<br>ETADMIN<br>ETADMIN<br>OWERTOY<br>CRPTING<br>ETUP<br>YSFILES<br>MC<br>ETUP.EXE<br>ETUP.EXE<br>ETUP.IDF<br>LOADER.EXE | 24 Ko G<br>24 Ko G<br>87 Ko J<br>1 Ko F<br>1 Ko 6<br>2 Ko 6 | Desiler<br>Descier<br>Descier<br>Dessier<br>Dessie | 15/05/98 20:01<br>15/05/98 20:01<br>15/05/98 20:01<br>15/05/98 20:01<br>15/05/98 20:01<br>15/05/98 20:01<br>15/05/98 20:01<br>15/05/98 20:01<br>15/05/98 20:01<br>15/05/98 20:01<br>15/05/98 20:01<br>15/05/98 20:01<br>15/05/98 20:01<br>15/05/98 20:01<br>15/05/98 20:01 | F.                                                                                                    |
|                                                                                                    | ETUPEXE<br>ETUPINIC<br>ETUP.TDF<br>LOADER.EXE<br>LOADER.LST | ETUPEXE 87.Ko J<br>ETVEINI 1.Ko F<br>ETVEINI 1.Ko F<br>LOADER.EXE 71.Ko J<br>DADER.EXE 71.Ko J                                                                                                    | ETUPEXE 87 Ko Application<br>ETUPINE 1 Ko Paramètres de configuration<br>ETUPINE 1 Ko fichier TDF<br>LOADEREXE 71 Ko Application<br>DADERIST 2 Ko fichier IST                                                                                                    | ETUP EXE         87 Ko         Application         15/05/98 20 01           ETUP INI         1 Ko         Peromètres de configuration         15/05/98 20 01           ETUP TDF         1 Ko         fichier TDF         15/05/98 20 01           LOADER EXE         71 Ko         Application         15/05/98 20 01           DADER UST         2 Ko         fichier UST         15/05/98 20 01 |

Suivez les instructions pour compléter l'installation.

Vous pouvez changer le dossier d'installation en cliquant sur le bouton Change <u>F</u>older

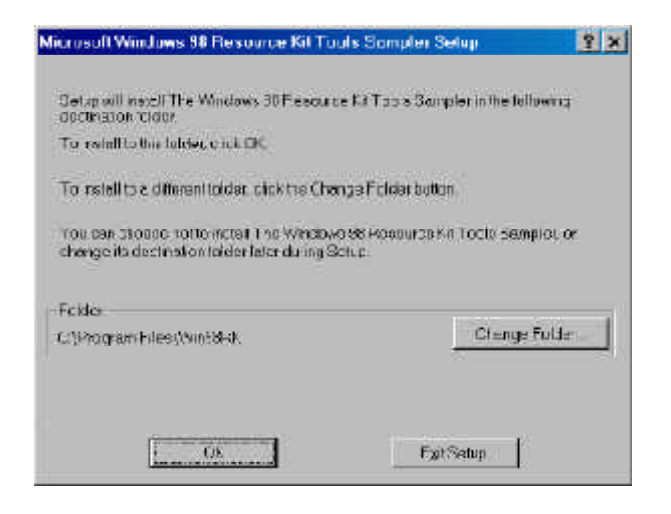

| uskor inskolla | ion, click it e he                           | ge uator                                |                                                 |    |
|----------------|----------------------------------------------|-----------------------------------------|-------------------------------------------------|----|
|                | jactati<br>The Microsoft<br>netalletion vill | Wincows 98 Roson<br>Increal E Semple vi | nco Kit Tools Samplor<br>arsion of the "Mindows | 98 |
|                |                                              |                                         |                                                 |    |

Cliquez sur le bouton pour poursuivre et terminer l'installation

# Windows 98 Resource Kit

## Lancement de Windows 98 Resource Kit

Comme pour les autres programmes passez par le menu Démarrer et lancez la console qui vous permet de gérer l'ensemble des programmes du Windows 98 Resource Kit.

| 141  | Suelar.             | 🚍 Windows 38 Descurce Kit                                                                                                    | 🔸 🖻 Tools Monogement Canable   |
|------|---------------------|----------------------------------------------------------------------------------------------------|--------------------------------|
| 15 m | -                   | 🔄 MouseWarz                                                                                                    | 🔹 🥐 Tiesource Kit Topis Hajs   |
| 2    | Décontexion OLMER . | 🕞 Дэмспере                                                                                                    | 🖲 📝 Desource Kit Online Book 🛛 |
| -    |                     | Microsoft Pawer Point                                                                                                    | E) L'elegae Vates              |
| -    | Exacutar.           | Company Developed                                                                                                    |                                |
| 2    | åde                 |                                                                                                    |                                |
| -    | ACCEPTION OF THE    | in the second second se |                                |
| 01   | Buchminkent         | , 🔄 1900                                                                                                    |                                |
| 83   | 200003005           | • 🔄 Microsoft                                                                                                    |                                |
| 10   | Porton ents         | 🚊 Liasure                                                                                                    | •                              |
| 1    | - PANAMONI          | 🕞 L'ann                                                                                                    |                                |
|      | Favons              | * 🔕 Explanateur Vandowa                                                                                                    |                                |
| -    | Programmes          | Accesscilles                                                                                                    |                                |

La console vous permet de gérer les outils par catégorie ou par leur nom (vous trouverez exactement les mêmes outils dans Tool Categories et Tools A to Z

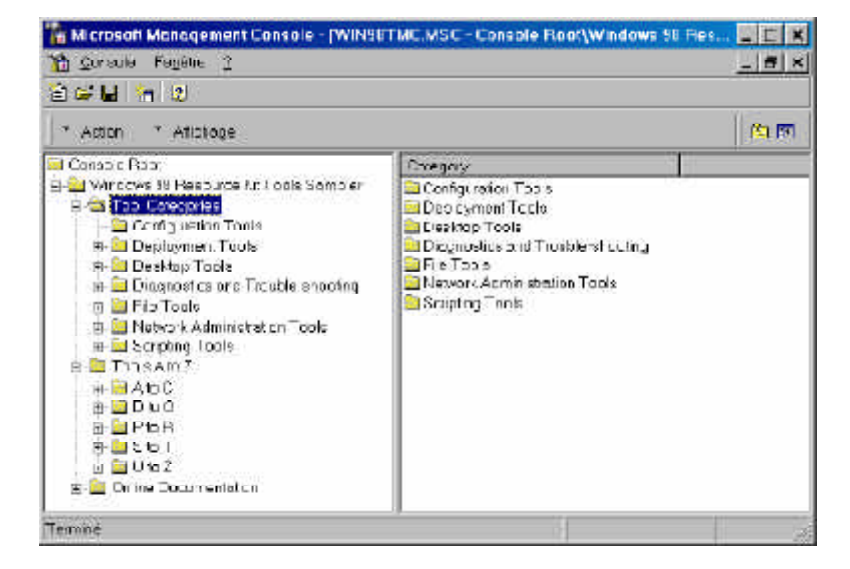

# **Catégorie Configuration Tools**

| Tool                                                                   | Descriptor                                                                                                    |
|------------------------------------------------------------------------|----------------------------------------------------------------------------------------------------|
| 🕵 Code Page Changer<br>💁 Fer 32 Conversion Infor<br>😨 Time Sone Toltor | Changes Te Orde Fers, used for MS-DOS-Leased pro<br>Estimates the community free disk space galact by ru<br>Deates and esits time cone entries for the Dote/Time |
| *                                                                      | -                                                                                                    |

#### Code Page changer

Cet outil vous donne la possibilité de modifier le code des pages pour les programmes Msdos (changement de langue). C'est l'équivalent à la commande de type : mode con codepage select=850 qui se trouve dans le fichier Autoexec.bat

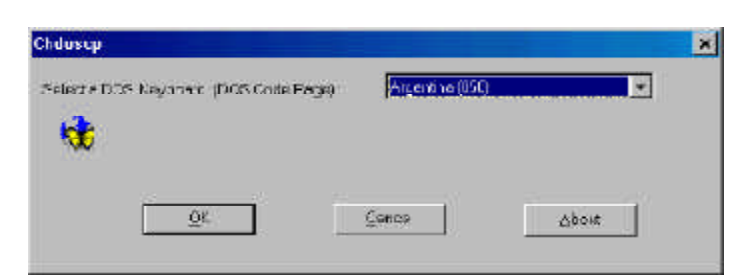

## Fat 32 Conversion Information Tool

Cet outil permet de contrôler le type de système de fichier (Fat) utilisé sur chaque disque dur (ou partition). Choisissez la partition et cliquez sur le bouton Scan.

|     | When you convert you<br>programs start pro 51<br>will gan belact o drive<br>Malanta dana | renvena FATS2 y<br>Is taster To Audio<br>and then dick Sci | ougeir additional eisksj<br>ir howmuch erektoreld<br>ir | aaco and you<br>lisk spans yn |
|-----|------------------------------------------------------------------------------------------|------------------------------------------------------------|---------------------------------------------------------|-------------------------------|
|     |                                                                                          | FAT16                                                      | 123 MB                                                  | E                             |
| 200 |                                                                                          | -AT32<br>-AT32                                             | 2309 MB                                                 | -                             |
|     | Rosilla<br>FoloHolders<br>FoloHolders<br>FoloHolspoorLeed                                |                                                            |                                                         |                               |

Si vous êtes en Fat 16 l'outil vous indique l'espace que vous perdez par rapport à un système en Fat 32.

|               |                                                                                                    |                                                                                 | 🖶 FAT32 Cur                                    | rversion Information                                                             | 8                                                 |
|---------------|----------------------------------------------------------------------------------------------------|---------------------------------------------------------------------------------|------------------------------------------------|----------------------------------------------------------------------------------|---------------------------------------------------|
|               |                                                                                                    |                                                                                 | F you conven                                   | niednie io FATI2 you will goin +240 MB or ced                                    | incriol disk spaces                               |
| 32 Conversion | Information<br>When you convertion of<br>programs a kinopini AP &<br>will gair, se cet a cince ar<br>respondent | rve to FA133, voc gan acom<br>Neter Tr. Tro cut hav no tre<br>e then click Scen | raidsk space andysu<br>nillional fisk spice yn | Après le <u>S</u> can de la p<br>avez la possibilité de<br>partition Fat 16 en F | partition vous<br>convertir une<br>at 32 grâce au |
|               | C WD1                                                                                                    | (EAT) 61 - 823 MB (                                                             | -                                              | bouton Convert (aui )                                                            | n'apparait                                        |
| STORE ST      | 10: ViD2                                                                                                    | FAT32 2309 VB                                                                   |                                                |                                                                                  | la hautan                                         |
| Cond.         | E 0 <sup>2</sup> 1                                                                                              | FAT32 2309 VB                                                                   | -                                              | quapres avoir utilise                                                            | le bouron                                         |
|               | - Results for three G                                                                                           |                                                                                 |                                                | <u>S</u> can). Attention cet                                                     | outil ne per-                                     |
| 1             | Tota foldors                                                                                                    |                                                                                 | 411                                            | 📔 met pas de faire la m                                                          | 1anœuvre                                          |
| 14            | Tota files                                                                                                    |                                                                                 | 5×93                                           | inverse (conversion F                                                            | <sup>2</sup> at 32 vers Fat                       |

12462 ME

45.40 VD

Eyi

S.E.

### **Time Zone Editor**

a sturthe brive Convener vicant, dick Conver,

EA1

Cet outil permet de gérer les zones de temps (découpage en fuseau horaire) notamment le décalage par rapport au fuseau horaire 0 (méridien de Greenwich )

Tola space used:

Additional space offer conversion:

Corvert

Pour cela choisissez un fuseau et éditez le (Bouton Edit) ou créez un nouveau fuseau(Bouton New).

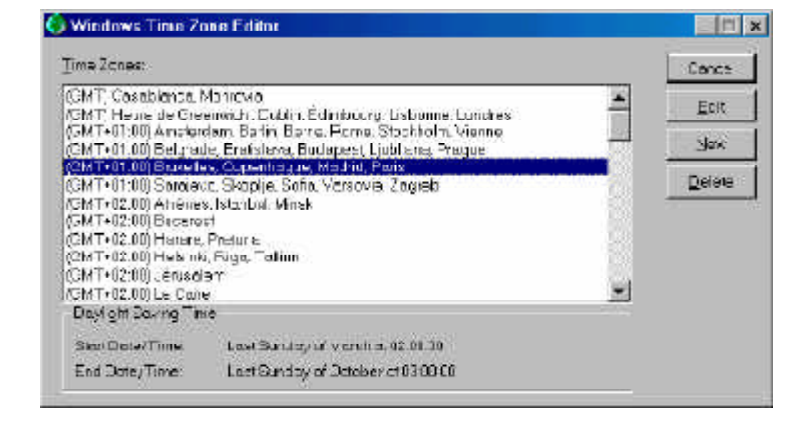

16).

Vous pouvez régler le passage à l'heure d'hiver ou d'été (la date et l'heure de changement) grâce à cette boite de dialogue.

| re zone Jonie: | 05MT+01.00    | i) Fridelles, f | npenhrou   | e Macrici Paris |      |          | ж      |
|----------------|---------------|-----------------|------------|-----------------|------|----------|--------|
| hov abon       | Phils Mode    | đ               |            |                 | Í.   | 3        | loncel |
| selán v ByT    | •0° - 01      |                 |            |                 |      |          | Help   |
|                | lh setDayl da | Towng Time      |            |                 |      |          |        |
| gan Day, 🗔ad   | -             | Surcey          | <b>–</b> n | Merch           | 70 T | 02 30 00 |        |
| astDay         | •             | Surcey          | <b>•</b> n | Occher          | at 🖉 | 03 30 00 |        |
|                |               |                 |            |                 |      | -        | -      |

## **Catégorie Deployement Tools**

| Tool                                          | Descriptor                                                                                                 |
|-----------------------------------------------|----------------------------------------------------------------------------------------------------|
| ar Bauch95<br>Will on only 25 IN Filosofillar | Crassic flox, crastomated instalation of Wincows 98<br>Allows addition of INF's and Phase to Windows 95 se |
|                                               |                                                                                                    |

## Batch98

Cet outil permet d'automatiser l'installation de Windows 98 comme pour l'installation d'un parc de machine et aussi de se passer de toute intervention utilisateur durant cette phase d'installation. En premier il faut recueillir les données de la base

| Piceud ID :                        | aus                                                              |
|------------------------------------|------------------------------------------------------------------|
|                                    | e vuistave                                                       |
| P Vepas atte                       | er llaveit soemert alurépertoire d'installation                  |
| (fricique si un<br>ciutas répresio | er natelletion de Windows de rouve dens un<br>se que n'windows ( |
| iptras de désinsio                 | iloton                                                           |
| 🖗 'de pas ciéer                    | es inprinducia de césinistal ation                               |
| C Qreer automa                     | cquemantiza informations de désinatolizcion                      |

| er 1                    |                                                                                                   |
|-------------------------|---------------------------------------------------------------------------------------------------|
| Windows98               | Misseedt Batch 31 s mplifie la sreator o<br>scripts d'instellation ducematisée pour<br>Windows US |
| ecuellin las portunêras | oct.els du Registre                                                                               |
|                         | Kecuelu martenart                                                                                 |
| a                       | iquez pour commencer                                                                              |
| cranebes cu systeme     |                                                                                                   |
| Umor                    | or d'ingtaliction généroles                                                                       |
|                         | Opioge réspons.                                                                                   |
| Ci                      | impoeprilegelionnele                                                                              |
| Uo                      | aona d'Internet explorer .                                                                        |
|                         | Options gransdes.                                                                                 |
|                         |                                                                                                   |

#### de registre.

Ensuite passez en revue les différents onglets de la boite de dialogue pour renseigner toutes les catégories. Attention à ne pas en oublier si vous voulez

Attention à ne pas en oublier si vous voulez que l'installation se déroule sans intervention utilisateur. Enregistrez les réglages effectués (Par défaut le nom est msbatch.inf). Pour utiliser le fichier batch lors de l'installation de Windows 98 il faut dans la ligne de commande préciser l'emplacement exact du fichier batch comme par exemple :

install c:\temp\msbatch.inf

| 901:        | 🖴 Microsof Seich 30 | 30 |   |            |
|-------------|---------------------|----|---|------------|
|             |                     |    |   |            |
|             |                     |    |   |            |
|             |                     |    |   |            |
| mti         |                     |    |   | Enipoister |
| <b>m</b> ‡: | wabatel av          |    | 1 | Enragister |

#### Windows 98 INF Installer

Cet outil permet d'ajouter la description de nouveau matériel (et pilotes) pour l'installation de Windows 98.

Sélectionnez l'emplacement du fichier .inf (fichier descriptif du matériel). Utilisez le bouton parcourir pour spécifier l'emplacement du fichier. Ici le fichier .inf d'un moniteur IIYAMA est séléctionné. Il faut aussi sélectionner le fichier Install.exe qui sert à l'installation de Windows 98.

| Fichier           | INF à ajouter à l'installation | de Windows 98 | 2       |
|-------------------|--------------------------------|---------------|---------|
| Explorer:         | 😂 nabalteur                    | 2 🖻 📶 🖃 🕯     |         |
| CAMA              |                                |               |         |
| <b>3</b> .4-26403 | 2019 C                         |               |         |
|                   |                                |               |         |
|                   |                                |               |         |
|                   |                                |               |         |
| om:               | IYAVAE.NF                      |               | Quvn    |
| A.E.              | nchiers In Fifther             |               | Annaler |
| 199.5.            | houses here that,              | <u> </u>      |         |

Attention on doit avoir un accès en écriture sur ce fichier (donc pas à partir du Cdrom). Pour terminer, cliquez sur le bouton Ajouter un INF

Vous devez recommencer la même manœuvre pour chaque fichier .inf.

| Histollateur de lichiers INF (IIYAM<br>idrei - 1 | AE INF)         |           |
|--------------------------------------------------|-----------------|-----------|
| Histori 19 a suler a fristational de V           | ratios 91       |           |
| E Visitel Vir Crite a Vir AMAE INF               | <u>•</u>        | Porcourir |
| Programme d'inciellation de Wincows (            | ti dostal accej |           |
| EXISTALLEXE                                      |                 | Parsount  |
|                                                  |                 |           |

# **Catégorie Desktop Tools**

| Tool                                                           | Descriptor                                                                                                    |
|----------------------------------------------------------------|----------------------------------------------------------------------------------------------------|
| Stacklinks<br>ClipTrey<br>Mintel TITTiles<br>Ourktay<br>TweatU | Finds and eliminates classifiers and stratists<br>Optimizes and manages the Optimized<br>Nintel fortermulation files for Hyperteminol<br>Organizes the loans in the Wheever 96 system tray.<br>Enhances and customices the Windows 36 des dop. |
|                                                                | (                                                                                                    |

## Checklinks

Cet outil permet de rechercher les liens qui sont défectueux entre les fichiers et les raccourçis pour les éliminer ou les restaurer.

## **Clip Tray**

Cet outil permet une gestion améliorée du presse papier. Lorsque vous l'exécutez (par un double clic) son icône apparaît dans la barre des tâches. Un double clic sur cette icône vous permet d'ajouter des éléments (texte) dans le presse papier par des copier coller successifs. Donnez un nom à l'élément copié et choisissez le bouton Paste puis le bouton Add. Un si de suite pour les autres éléments.

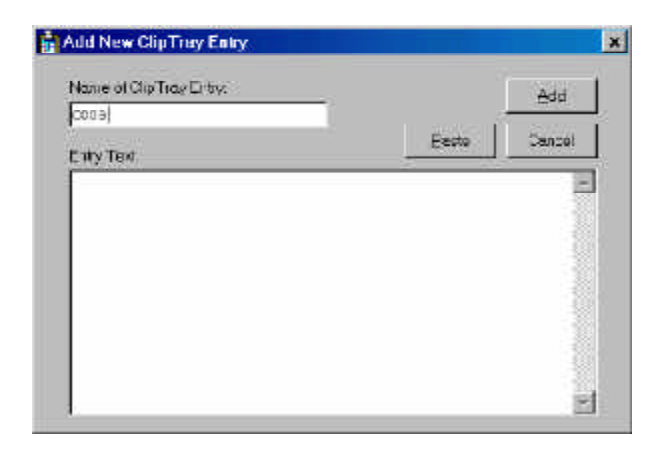

Add... Options + More .. oli1 oli2 oli2

Pour récupérer un des éléments du presse papier faites un clic droit sur l'icône et choisissez l'élément que vous voulez. Dans votre programme (word, wordpad, le bloc note, ...) choisissez la fonction coller.

### Minitel.TTF Files

Attention cet outil n'est pas installé en même temps que les autres programmes du Windows 98 Resource Kit ( ??).

Cet outil permet la gestion des polices pour l'émulateur Minitel de Windows (le programme hyperterminal).

### Quiktray

Cet outil permet de gérer les icônes dans la barre des taches. Vous pouvez ajouter des programmes dans cette barre et les supprimer (que ceux que vous avez ajouter avec cet outil.

Utilisez le bouton Add pour ajouter et Remove pour retirer.

Le Bouton Close ferme la fenêtre et le bouton Exit ferme le programme Quiktray ainsi que les programmes ajoutés par son intermédiaire.

Une vue des icônes dans la barre des taches.

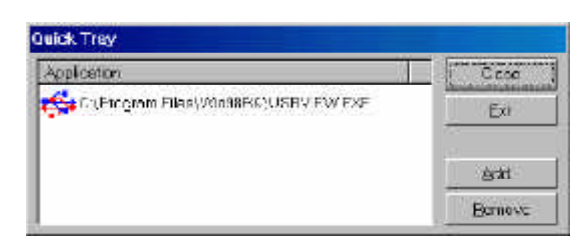

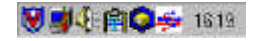

### TweakUI

Attention cet outil n'est pas installé en même temps que les autres programmes du Windows 98 Resource Kit (??).

Cet outil permet de gérer des fonctionnalités systèmes de Windows 98 de manière simple (sans passer par l'édition des fichiers systèmes ou de la base de registre

## Installation de TweakUI

Insérez le CDrom Windows 98 et ouvrez l'explorateur.

Placez vous dans le dossier \TOOLS\RESKIT\POWERTOY du Cdrom de Windows 98, Faites un clic droit sur le fichier TWEAKUI.INF.

Dans le menu contextuel choisissez la commande Install. Après l'installation vous trouverez un nouvel icône dans le panneau de configuration (Menu Démarrer \ Paramètres \ Panneau de configuration guration

L'onglet Mouse vous permet de faire les différents réglages sur la Souris (équivalent à souris dans le panneau de configuration.

Dans l'onglet General vous pouvez choisir le nom et l'emplacement des dossiers spécifiques (comme le dossier Programmes Files, Mes documents, ...).

Dans l'onglet Explorer vous pouvez choisir l'apparence des icônes des raccourcis, si l'astuce du jour est affichée au démarrage, ...

| IZ Manu (<br>⊡N-Ubu<br>IZ Mouse<br>⊡ Show) | underines<br>se AutoRaico<br>shottiouk ng eteuts<br>Windowe vareion on Saektoo      |                       |
|--------------------------------------------|-------------------------------------------------------------------------------------|-----------------------|
| renalFo                                    | Idam                                                                                |                       |
| rebbg                                      | Cormon Program Files                                                                | Cliange Local Lin     |
| Location                                   | C\P ogram Fica\F ch cro com                                                         | ura                   |
| dener Sy<br>official<br>ner StEr           | n faren<br>erek sons del Xajar (son fyret sons<br>er des erek de sons fyret<br>erek | wana yesotniat ni re- |

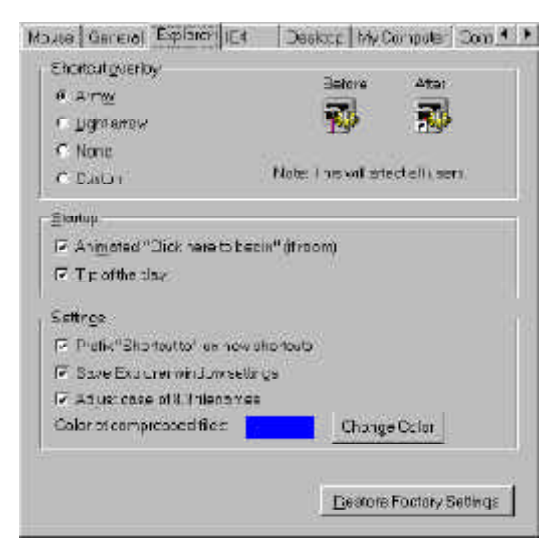

L'onglet Desktop vous permet de choisir les icônes qui sont affichés sur le bureau (même de ne plus afficher ceux que l'on ne peut pas supprimer avec la touche suppr).

L'onglet My Computer permet de choisir les lecteurs de disques actifs sur votre machine (intéressant pour masquer des lecteurs contenant des données confidentielles par exemple. L'onglet Control Panel vous permet de choisir les icônes auxquels on a accès dans le panneau de configuration (intéressant pour des raisons de sécurité).

L'onglet New permet de modifier la liste des nouveaux documents que vous pouvez créer par la commande : clic droit \ Nouveau

L'onglet Add/Remove est l'équivalent de Ajout/Suppression de programmes du panneau de configuration

L'onglet Boot vous permet des choisir les options de démarrage de Windows. C'est l'équivalent à la modification du fichier MSDOS.SYS en plus pratique.

| Navors New Add                                                       | VRemore Boot                            | Papair Paranoia               | 1    |
|----------------------------------------------------------------------|-----------------------------------------|-------------------------------|------|
| Genera                                                               |                                         |                               |      |
| Finden Seyson                                                        | eldono                                  |                               |      |
| P BongJ sulom                                                        | atcolly                                 |                               |      |
| P Display su cara                                                    | screen while booth                      | ių.                           |      |
| AlexF4tstert                                                         | gravious tostating                      | natzez g                      |      |
| Agorur Scondisk                                                      | Atter prompting                         | *                             |      |
| Eactment                                                             |                                         |                               |      |
| T Akrey's ghow op                                                    | o: menu                                 |                               |      |
| _branue booling                                                      | gater 30-                               | seconde.                      |      |
| L                                                                    |                                         |                               | ) (  |
|                                                                      |                                         |                               |      |
|                                                                      |                                         |                               |      |
|                                                                      |                                         | Beache Fociory Set            | (rcs |
| Agtorur Scandisk<br>Baothrieni<br>F Akrays ghow op<br>Lammue booking | After prompting<br>other a<br>gater 10- | seconde<br>Bescre Fociony Ect | tros |

L'onglet Repair vous permet dans certain cas de remettre un peu d'ordre lorsque des petits problèmes comme l'affichage des icônes, les associations de fichiers, ... surviennent

L'onglet Paranoia vous permet de faire rapidement du ménage dans les dossiers sensibles qui garde une trace de vos activités.

# **Catégorie Diagnostics and Trouble-Shooting**

### **Microsoft File Information**

Cet outil permet d'avoir des informations sur les différents fichiers de Windows.

Choisissez dans l'onglet File Information le fichier qui vous intéresse et cliquez sur le Bouton Display File Information

| Vacomel Field                                              | aomonion                                                                                                    |                                                                                                    |         |
|------------------------------------------------------------|----------------------------------------------------------------------------------------------------|----------------------------------------------------------------------------------------------------|---------|
|                                                            |                                                                                                    |                                                                                                    |         |
| Select the desire                                          | c picduct av                                                                                                    | d ile reme, then                                                                                           | 0       |
| dick the "Displa                                           | v Fielntarma                                                                                                    | lor"bu <b>n</b> an                                                                                         |         |
| - Select Prod                                              | luci                                                                                                    |                                                                                                    |         |
| Difference 02                                              |                                                                                                    |                                                                                                    | -       |
| Lycindows as                                               |                                                                                                    |                                                                                                    |         |
| -                                                          |                                                                                                    |                                                                                                    | 7       |
| Seed By File I                                             | Name Selec                                                                                                    | By File Extension                                                                                          | 1       |
|                                                            |                                                                                                    | 123002202                                                                                                  |         |
| And a second                                               |                                                                                                    | Select life No                                                                                             |         |
| File Exte                                                  | nsion III                                                                                                    | 040 10 0 /2                                                                                                | me      |
| File Exte                                                  | 13 13                                                                                                    | 948_E.SV3<br>8431/1 222                                                                                    |         |
| File Exte<br>SHW<br>SIZ<br>SPD                             | * []                                                                                                    | 949_6.675<br>360NT 873<br>191878                                                                           | me<br>A |
| File Exte<br>SHW<br>SIZ<br>SED<br>SEI                      |                                                                                                    | 918_E.SV3<br>Hanvit SV3<br>EPISMS<br>HARIAN SVS<br>CANA SVS                                                | me<br>A |
| File Exte<br>SHV<br>SI7<br>SFD<br>SEI<br>SFD<br>THE        |                                                                                                    | 94B_E.SV3<br>HanNT SV3<br>HISVS<br>HARHAS SV3<br>C5910.SVS<br>NELSVS                                       | me<br>A |
| File Exte<br>SHW<br>SID<br>SFD<br>SEI<br>SYS<br>THE<br>TLB | • 13<br>• 13<br>• 13<br>• 13<br>• 13<br>• 13<br>• 13<br>• 13<br>• 13<br>• 13<br>• 13<br>• 13<br>• 13<br>• 13<br>• 13<br>• 13<br>• 13<br>• 13<br>• 13<br>• 13<br>• 13<br>• 13<br>• 13<br>• 13<br>• 13<br>• 13<br>• 14<br>• 14<br>• 14 | 918_8_873<br>#ANUT 878<br>#ANUT 878<br>#ANUX 878<br>CS910.878<br>NBL878<br>PM 34TT 878                     | ×       |
| File Exte<br>SHW<br>SI7<br>SFD<br>SE1<br>SF3<br>THE<br>TLB |                                                                                                    | 918-LE SYS<br>SENUT SYS<br>SENUT SYS<br>SEISYS<br>SSIO SYS<br>SSIO SYS<br>SSIO SYS<br>SSIO SYS<br>SSIO SYS | me<br>× |

Plus ou moins de détail en fonction du fichier. Une information importante : l'emplacement du fichier dans la distribution de Windows 98 (version disquette et Cdrom). Cela est intéressant lorsque que vous avez un fichier endommagé ou supprimé de savoir dans quel fichier .cab il se trouve. Vous pouvez alors le récupérer avec la commande Extract sans être obligé de ré-installer Windows.

### **USB Viewer**

Cet outil donne des informations sur les périphériques USB connectés sur l'ordinateur.

## **Catégorie File Tools**

#### Lfnback

Cet outil permet de convertir des noms long des fichiers en nom court pour une compatibilité avec des produits de gestion et de maintenance de disque dur,qui ne gèrent pas ces noms longs. (A éviter génère souvent des problèmes).

Toul Ø Línback Mitter = le vie

witete WinDit

#### **Text File Viewer**

Cet outil est un simple visualisateur de fichier (Texte, html, ini, ...). Il ressemble beaucoup au bloc notes (même contrainte pour les fichiers de plus de 64 Ko, il est incaplable des les ouvrir).

#### Where

Cette commande Dos permet de localiser l'emplacement d'un fichier sur le disque. Sous Windows on préfère utiliser la fonction Rechercher.

|             | Lines.                 |
|-------------|------------------------|
|             |                        |
| s USB conne | ctés sur l'ordinateur. |
| Descent     | 40 S                   |

Backs up and restores long iteratives for use with leg Controls displays the contents of text files

Commond the top that reports the location of a spec

Compares the contents offiles or directories and repo

| File Information                                  | 2    |
|---------------------------------------------------|------|
| Belawis mlannafarrist, cui he fle you<br>selected | 1    |
| File Information                                  |      |
| Neme : ACPI 51/0                                  |      |
| Uncompressed Size 11/8 dB4                        |      |
| Lacci Destinator . WIND/D/D/ETEM                  |      |
| CELFLEICD-PON EASES CAB                           |      |
| Cap File (Dickotte) : EASER CAB (Clubert)         |      |
| File Dote :: 4/11/38                              |      |
| The Description                                   |      |
| ( ins creativition)                               | 11   |
|                                                   |      |
|                                                   |      |
|                                                   |      |
|                                                   |      |
|                                                   | 1    |
|                                                   |      |
|                                                   | 1    |
| اسسا                                              | 14.7 |

#### Windiff

Cet outil permet de visualiser les différences entre deux fichiers (pour voir par exemple les modifications après l'installation d'un nouveau produit.

Ouvrez les fichiers à comparer

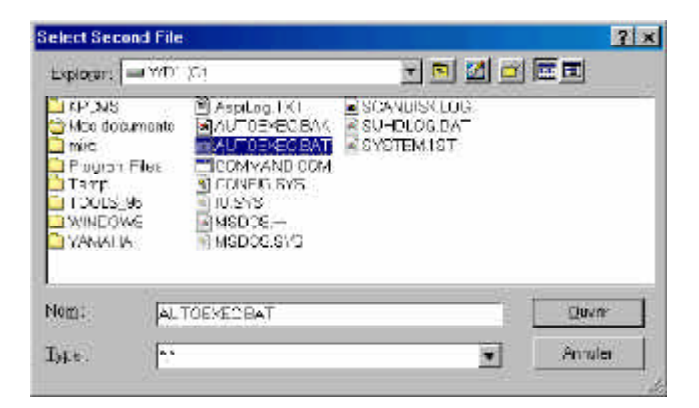

| et in Com               |             |          |                                                                                                    |         |
|-------------------------|-------------|----------|----------------------------------------------------------------------------------------------------|---------|
| IN ERE                  | ⊻law E      | spand // | Eptiona Medi Holp                                                                                                    |         |
| autoexe                 | c.bak 1     | autoex   | ec bat CIAUTOEXEC.BAK: CIAUTOEXEC.BAT                                                                                             | Oulline |
|                         | 1           | D:       | @PATH_C:\PROGRATI\WIN98RK;%PATH%                                                                                                  | 14      |
| $\overline{\mathbf{N}}$ | 2045        |          | <pre>set temp:c:\temp set temp:c:\temp mode con codepage prepare:((850) C:\UINDONS\COMMAND\egs mode con codepage select:850</pre> | .cpi)   |
|                         |             |          | device=c.\windows\himem.sys                                                                                                    |         |
|                         | 6<br>7<br>0 |          | <pre>keyb fr,.C:\WINDOWS\COMMAND\keyboard.sys<br/>set path=%path%;C:\PROGRA~1\UIRUSS~1<br/>set bLaster=a220 IS D1 T4</pre>        |         |

Les lignes différentes sont mises en couleurs

# **Catégorie Scripting Tools**

### **Time This**

Cet outil permet de déterminer le temps d'exécution d'une commande donnée (??) Par exemple dans une fenêtre MSDOS tapez :

C:>\Timethis start notepad.exe

Cette commande lancera le bloc notes et vous donne la durée pour l'exécution de cette commande.

#### Waitfor

Cet outil permet à un ordinateur d'attendre de recevoir un signal (par le réseau) d'un autre ordinateur avant de s'exécuter.

#### Winset

Cet outil est un peu l'équivalent de la commande Dos Set (qui définie les variables d'environnements). Winset permet d'ajouter et de supprimer dynamiquement ces variables.